### **ELD: Inspector Mode**

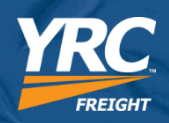

# Inspector Mode is located under the "Actions" button located at the bottom of the HOS screen.

- 1. Select Actions
- 2. Select Inspector Mode
- 3. Select Continue
- 4. View Inspector Mode
- 5. To exit Inspector Mode, select the blue < and reenter password

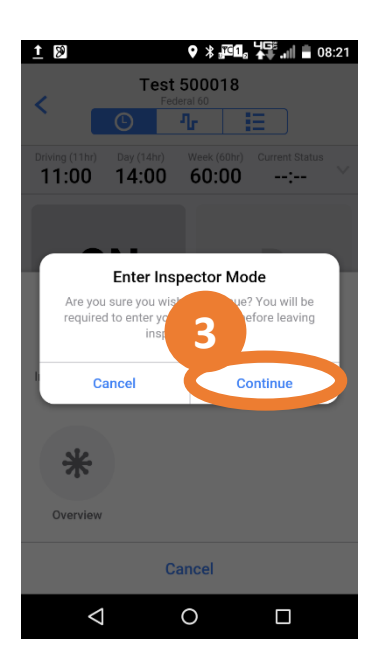

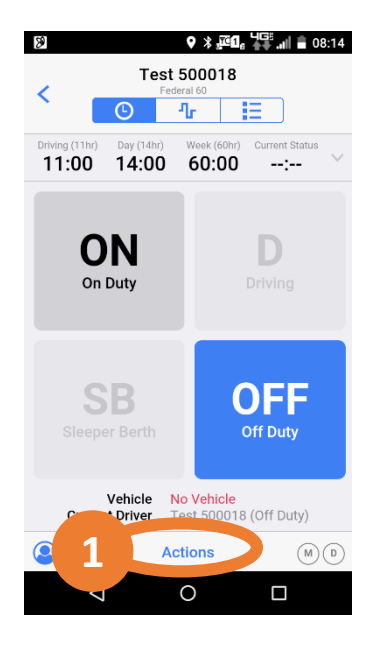

| 4               | Inspector Mode |       |       |       |   |  |
|-----------------|----------------|-------|-------|-------|---|--|
| DATE            | OFF            | SB    | D     | ON    |   |  |
| Summary         | 176:15         | 00:00 | 00:00 | 00:00 |   |  |
| Wed, 12/13      | 08:15          | 00:00 | 00:00 | 00:00 | > |  |
| Tue, 12/12      | 24:00          | 00:00 | 00:00 | 00:00 | > |  |
| Mon, 12/11      | 24:00          | 00:00 | 00:00 | 00:00 | > |  |
| Sun, 12/10      | 24:00          | 00:00 | 00:00 | 00:00 | > |  |
| Sat, 12/09      | 24:00          | 00:00 | 00:00 | 00:00 | > |  |
| Fri, 12/08      | 24:00          | 00:00 | 00:00 | 00:00 | > |  |
| Thu, 12/07      | 24:00          | 00:00 | 00:00 | 00:00 | > |  |
| Wed, 12/06      | 24:00          | 00:00 | 00:00 | 00:00 | > |  |
|                 |                |       |       |       |   |  |
| $\triangleleft$ |                | 0     |       |       |   |  |

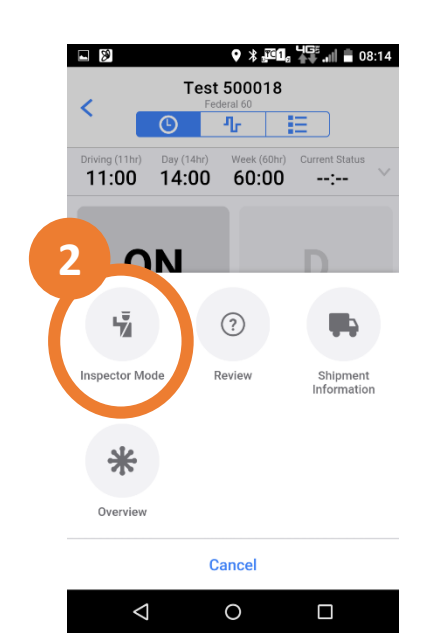

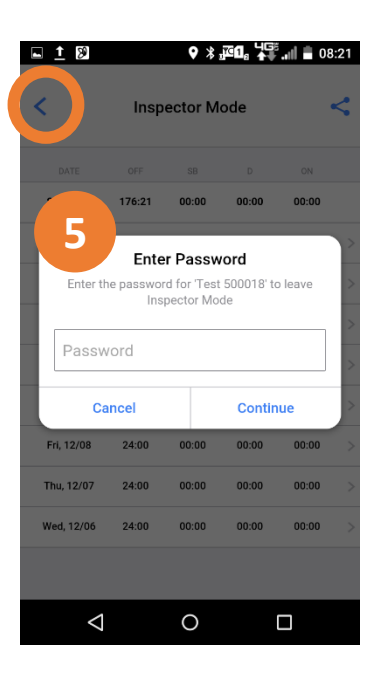

## ELD: Inspector Mode- In Cab Documents

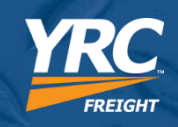

#### When asked for In- Cab Documents

- 1. Select the home button
- Select the In Cab Docs 2. lcon
- If needed, select the 3. menu button
- Select Content Library 4.
- 5. VC HOS ELD Diagno stic and **VC HOS ELD Quick** are the required In-**Cab Documents**
- To return to WorkPlan 6. select the home button

**Driver Name** 

PANASONIC-FZ-N1

Android 6.0.1

3

\_6

Device

MANAGEMENT STATUS

**Enrollment Status** 

Enrolled

Agent Status

Connected

Version

NETWORK

Active MDM API Plus 4.1, RC+ (1.6.4.110)

 $\triangleleft$ 

0

AGENT

|   | MILES | ON    | D     | SB    | OFF    | DATE       |
|---|-------|-------|-------|-------|--------|------------|
|   | 0     | 00:05 | 00:00 | 00:00 | 182:59 | Summary    |
| 0 | 0     | 00:00 | 00:00 | 00:00 | 15:06  | Mon, 04/01 |
| 0 | 0     | 00:00 | 00:00 | 00:00 | 24:00  | Sun, 03/31 |
| 2 | 0     | 00:00 | 00:00 | 00:00 | 24:00  | Sat, 03/30 |
| 2 | 0     | 00:00 | 00:00 | 00:00 | 24:00  | Fri, 03/29 |
| ) | 0     | 00:00 | 00:00 | 00:00 | 24:00  | Thu, 03/28 |
| 2 | 0     | 00:04 | 00:00 | 00:00 | 23:55  | Wed, 03/27 |
| > | 0     | 00:00 | 00:00 | 00:00 | 24:00  | Tue, 03/26 |
| 5 | 0     | 00:01 | 0     | (1    | 23:58  | Mon, 03/25 |

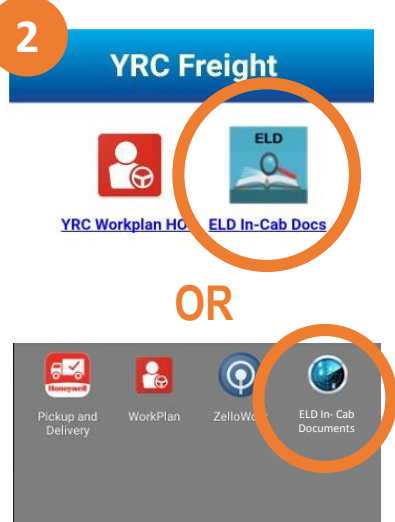

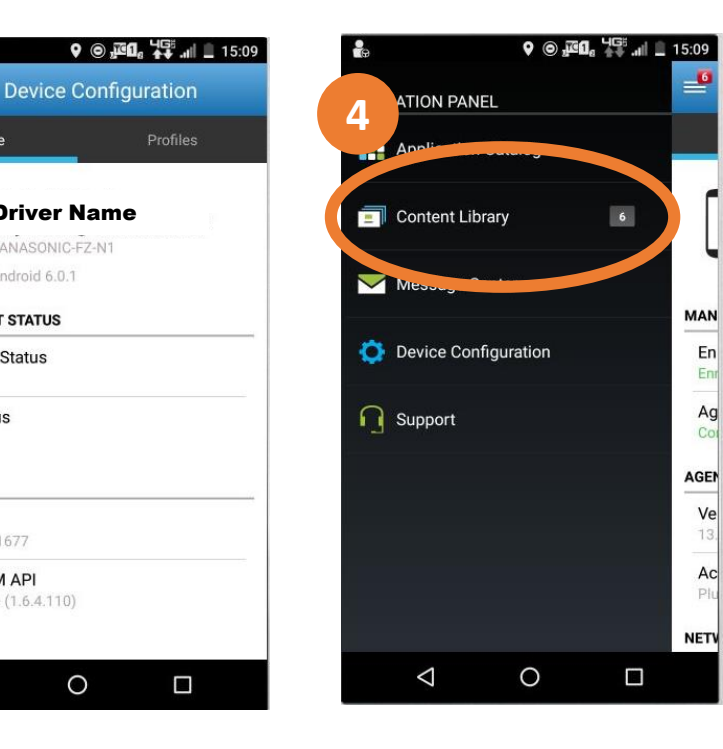

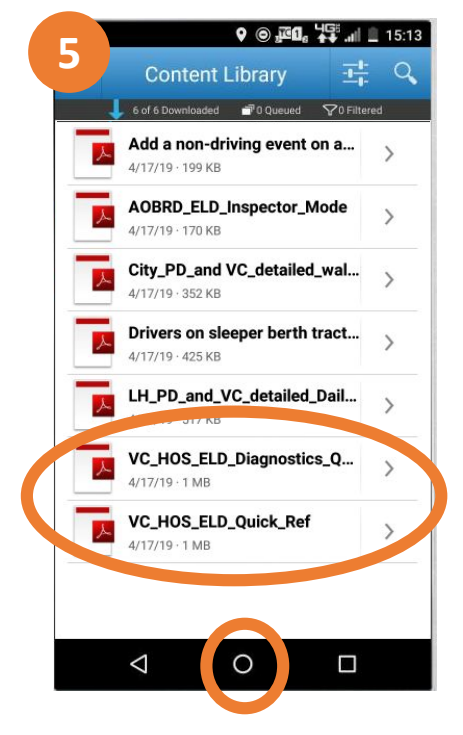

#### Note: Electronic versions of In Cab Documents are allowed per FMCSA guidance